1. สร้างหมวดหมู่ข้อมูลที่ต้องการให้เรียบร้อย โดยมีหมวดหมู่หลักและหมวดหมู่ย่อยตามต้องการ

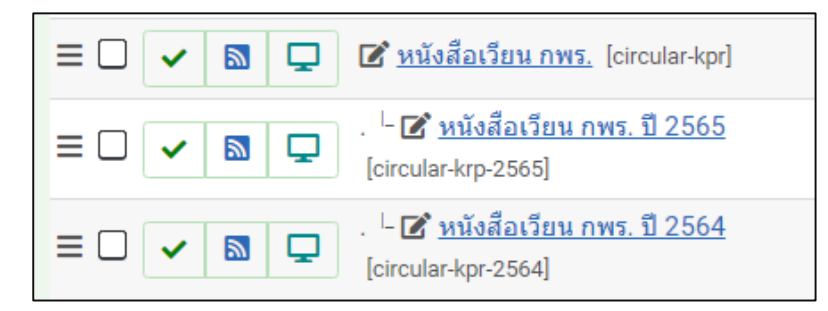

- 2. สร้างเนื้อหาจัดเก็บอยู่ในแต่ละหมวดหมู่ตามต้องการ
- 3. สร้างชุดเมนู โดยจะต้องสร้างกลุ่มชุดเมนูขึ้นมาใหม่ โดยไปที่ คำสั่ง เมนู เลือก จัดการ และคลิกที่สร้างใหม่

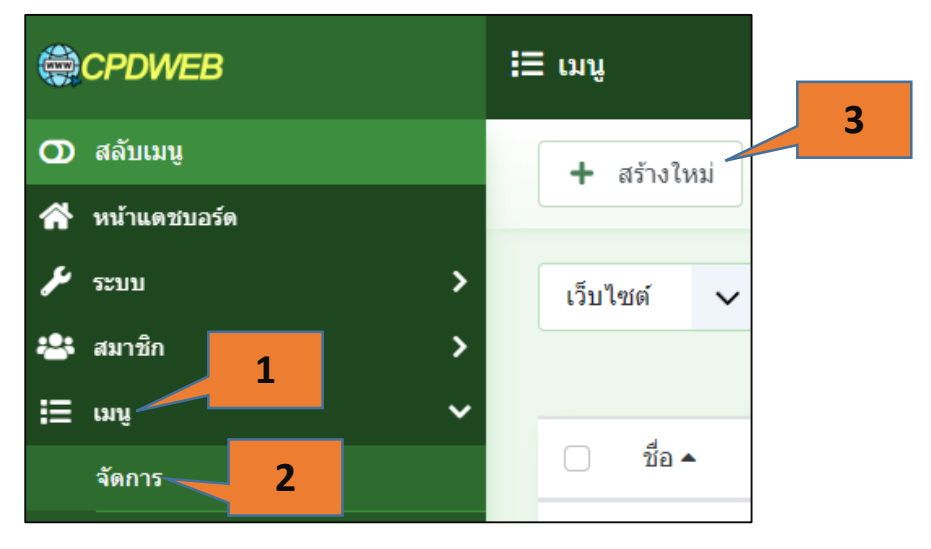

4. ตั้งชื่อกลุ่มชุดเมนูตามต้องการ และบันทึกและปิด

| ชื่อ * |                   |                  |                            |  |  |
|--------|-------------------|------------------|----------------------------|--|--|
| หนังส์ | หนังสือเวียน กพร. |                  |                            |  |  |
|        |                   |                  |                            |  |  |
| รายส   | าะเอียดเมนู       | การตั้งค่าสิทธิ์ |                            |  |  |
|        | รายละเอียดเมนู    |                  |                            |  |  |
|        | ชื่อเฉพาะ *       |                  | circular-kpr               |  |  |
|        | รายละเอียด        |                  | กลุ่มเมนูหนังสือเวียน กพร. |  |  |

### 5. สร้างเมนูจัดเก็บอยู่ในกลุ่มชุดเมนูที่สร้างใหม่

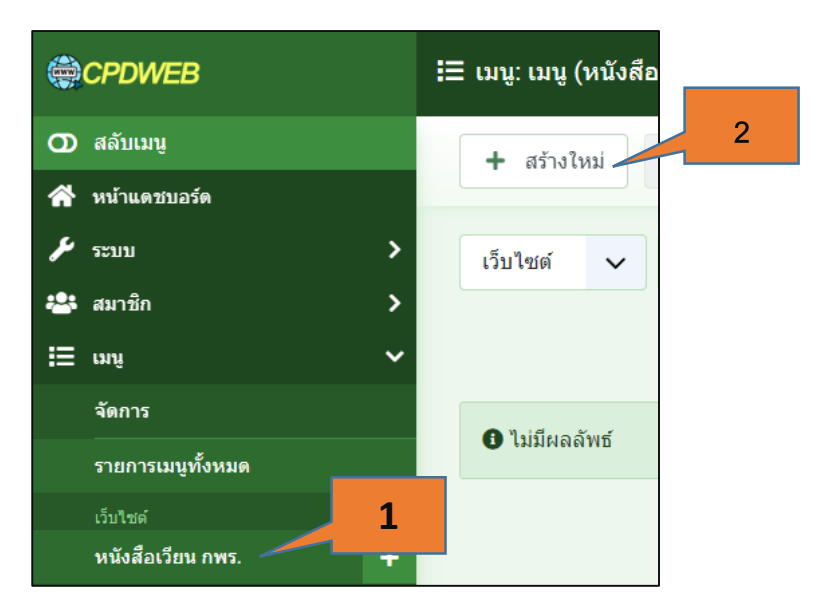

 สร้างเมนูตามต้องการ โดยชนิดของเมนูเลือกเป็น flexicontent > Category และเลือกหมวดหมู่ที่ต้องการ เชื่อมโยง และบันทึกและปิด

| ขื่อ *                                                                                   | เอเลียส์                                        |
|------------------------------------------------------------------------------------------|-------------------------------------------------|
| หนังสือเวียน กพร. ปี 2565                                                                | circular-kpr-2565                               |
|                                                                                          | ้เอเลียส์จะถูกใช้เป็นส่วนหนึ่งของ URL           |
| รายละเอียด [Override view parameters] พารามิเตอร์ Link Type ดั้งค                        | า่าการแสดงผล เมตาดาตา โมดูลที่จะทำงานกับเมนูนี้ |
| ชนิดของเมนู * Category 1<br>Please select a category * หนังสือเวียน กพร. ปี 2565 เลือก ะ | 2 เมนู *<br>ชอมู หนังสือเวียน กพร. ✓            |
| ลึงท์ index.php?option=com_flexicontent&view=co                                          | ategory - ไม่มีหมวดหมู่หลัก - 🛛 🗸 🗸             |
| หน้าด่างเบราว์เซอร์เป้าหมาย หมวดหมู่หลัก                                                 | 🗸 เรียงสำดับ                                    |
| รูปแบบเทมเพลด - ใช้ค่าพื้นฐาน -                                                          | การเรียงลำดับจะสามารถทำได้หลังจาก<br>บันทึกแล้ว |

7. สร้างโมดูลขึ้นมาใหม่ เพื่อเชื่อมโยงกับกลุ่มชุดเมนูที่เราสร้างขึ้น กลับไปที่หน้าแดชบอร์ด คลิกที่ โมดูล

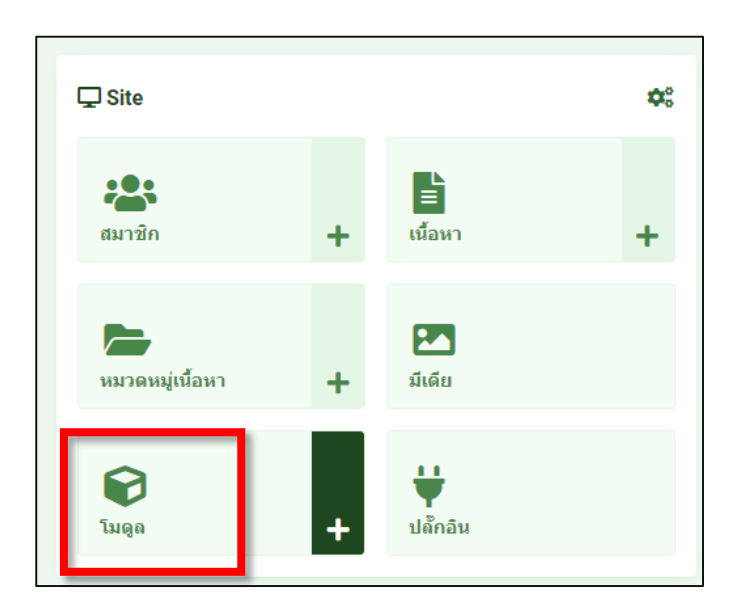

#### 8. คลิกที่ปุ่ม สร้างใหม่ เพื่อสร้างโมดูล เลือกประเภท โมดูลเป็น เมนู

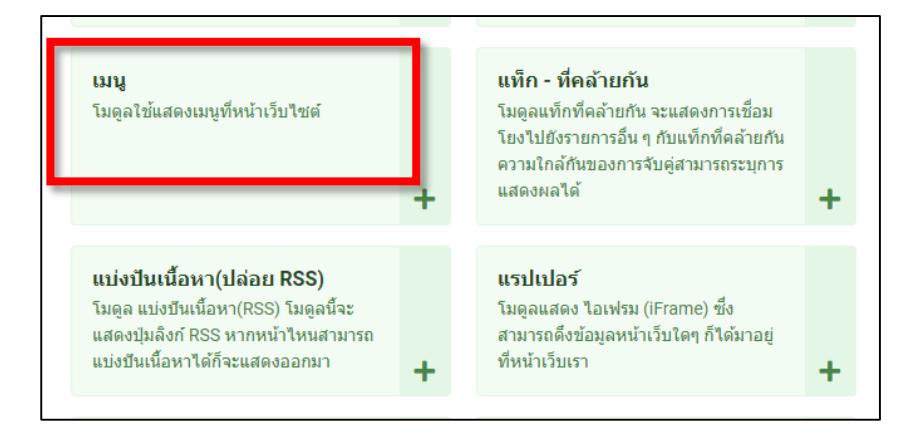

#### 9. เซทค่าดังนี้

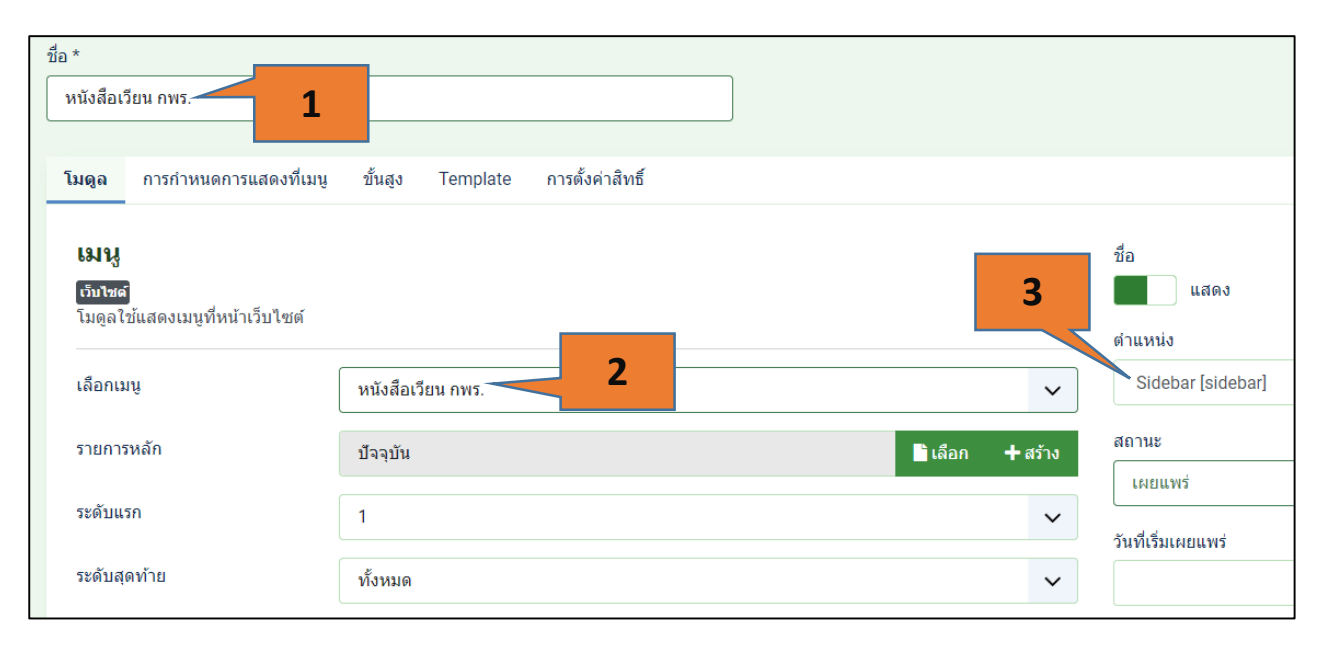

# 10. คลิกที่แถบการกำหนดการแสดงที่เมนู เลือกให้โมดูลที่สร้างขึ้นแสดงที่หน้าใดบ้าง

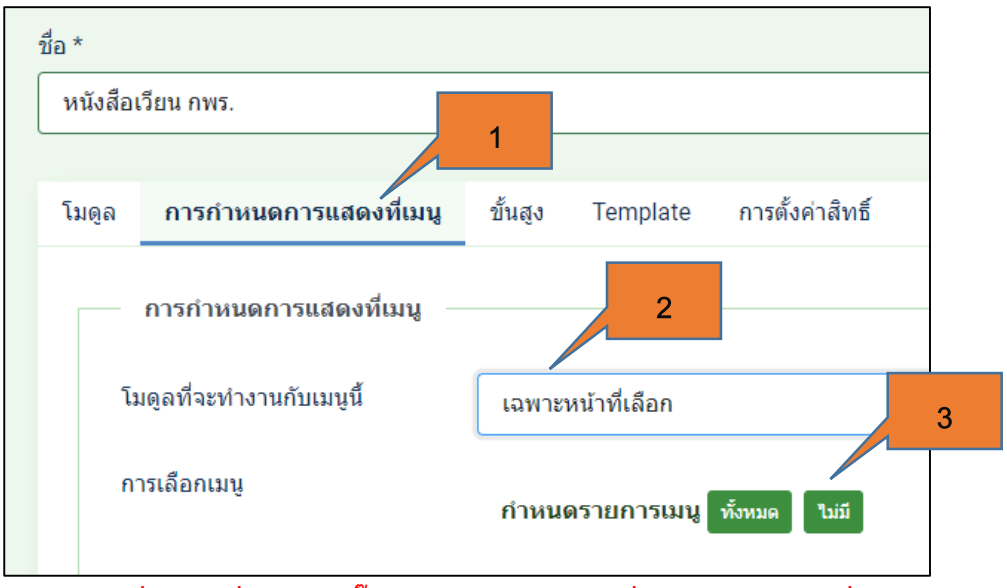

\*\* 3 คลิกเพื่อเอาเครื่องหมาย ติ๊กถูก ออกจากทุกช่องเพื่อเลือกเฉพาะเมนูที่ต้องการ

### 11. คลิกเลือกเมนูที่ต้องการแสดงกับโมดูลที่สร้างขึ้น จากนั้น บันทึกและปิด

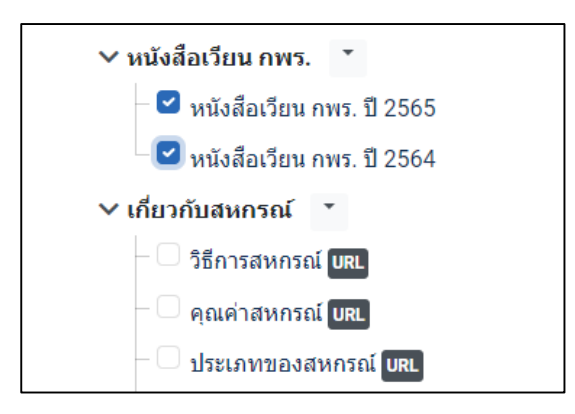

12. จากนั้นไปยังเมนู หลัก เพื่อสร้างเมนูขึ้นมาเพื่อเชื่อมโยงไปยังโมดูลที่สร้างขึ้น และคลิกปุ่มสร้างใหม่

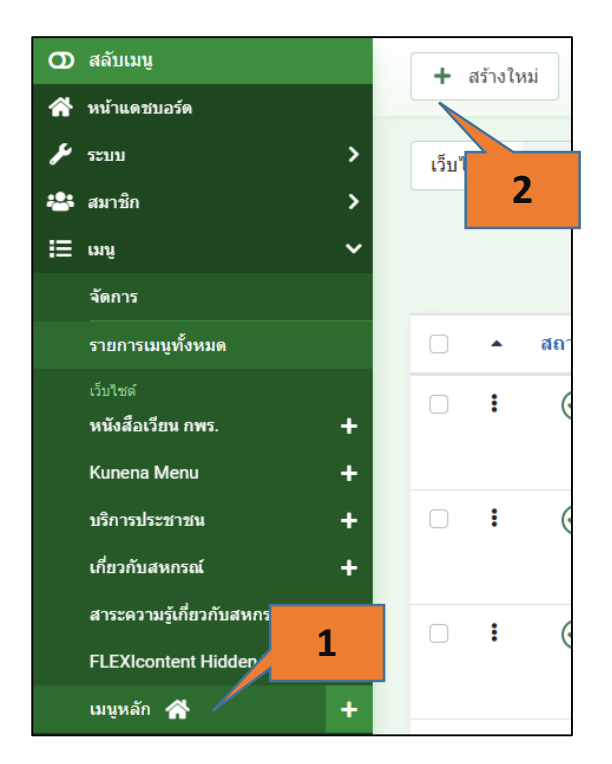

#### 13. เลือกชนิดเมนูเป็น ลิงค์ระบบ > เมนู เอเลียส

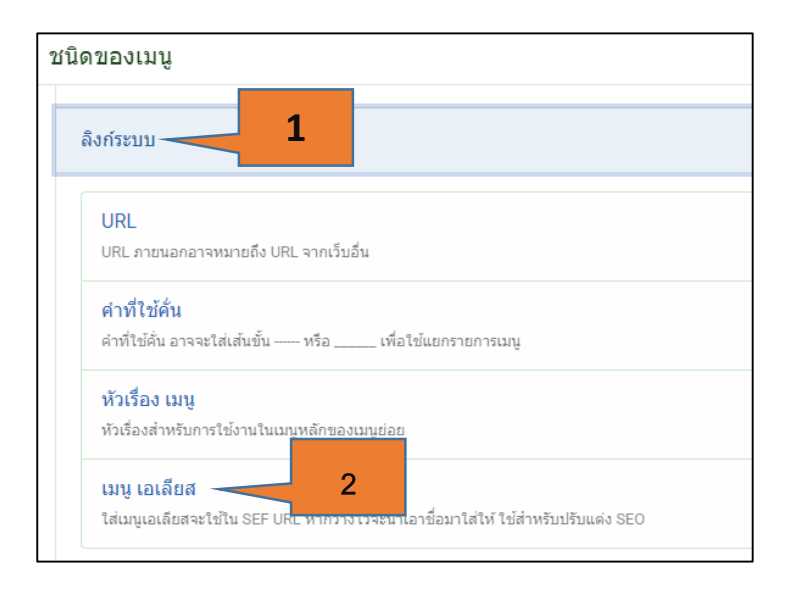

# 14. เมื่อเลือกเรียบร้อยแล้ว บรรทัดที่สองจะขึ้น เมนูที่ต้องการให้เราเลือก คลิกที่ปุ่ม เลือก กลุ่มชุดเมนูที่ ต้องการ

| รายละเอีย         | Link Type                                                                | โมดูลที่จะทำงานกับเมนูนี้                     |   |                              |
|-------------------|--------------------------------------------------------------------------|-----------------------------------------------|---|------------------------------|
| ชนิดของ<br>เมนู * | เมนู *                                                                   | เมนู เอเลียส<br>เลือกรายการเมนู               |   | เลือก<br>1<br>ริเลือก +สร้าง |
| เลือกรายเ         | การเมนู                                                                  |                                               | 7 |                              |
| หนังสือเ          | วียน กพร.                                                                | 2                                             |   |                              |
| สถานะ ≎           | ชื่อ <b>≎</b><br>หนังสือเวียน กพร<br>เอเลียส์: circular-kor              | <u>. ปี 2565</u>                              |   |                              |
|                   | FLEXIContent » Cate                                                      | egory » Category                              |   |                              |
| $\odot$           | <u>หนังสือเวียน กพร</u><br>เอเลียส์: circular-kpr<br>FLEXIContent » Cate | <u>. 11 2564</u><br>-2564<br>egory » Category |   |                              |

# เซทเมนูจะได้ดังภาพ จากนั้น บันทึกและปิด

| ชื่อ *                      |                           | เอเลียส์                              |                                                 |  |
|-----------------------------|---------------------------|---------------------------------------|-------------------------------------------------|--|
| หนังสือเวียน กพร.           |                           | circular-kpr                          |                                                 |  |
|                             |                           | ้เอเลียส์จะถูกใช้เป็นส่วนหนึ่งของ URL |                                                 |  |
| รายละเอียด Link Type โมดูส  | ที่จะทำงานกับเมนูนี้      |                                       |                                                 |  |
| ชนิดของเมนู *               | เมนู เอเลียส              | เ⊒ เลือก                              | ເນນູ *                                          |  |
| ເນນູ *                      | หนังสือเวียน กพร. ปี 2565 | 🗖 แก้ไข 🗙 ล้าง                        | เมนูหลัก 4                                      |  |
| ลิงท์                       | index.php?ltemid=         |                                       | เม่ยหลัก<br>- เกี่ยวกับหน่วยงาน ×               |  |
| ใช้การเปลี่ยนเส้นทาง        | lui                       |                                       | เรียงลำดับ                                      |  |
| หน้าต่างเบราว์เซอร์เป้าหมาย | หมวดหมู่หลัก              | ~                                     | การเรียงลำดับจะสามารถทำได้หลังจาก<br>บันทึกแล้ว |  |
| รูปแบบเทมเพลด               | - ใช้ค่าพื้นฐาน -         | ~                                     | สถานะ                                           |  |

15. รีเฟรช ที่หน้าเว็บไซต์จริง ทดสอบการคลิกที่เมนู หนังสือเวียน กพร. จะได้ดังภาพ

|                                                | เกี่ยวกับหน่วยงาน ข้อมูลสารสนเทศ                                                                                            | ความรุ้สหกรณ์ บริการของเรา นิคมสหกรณ์ ติดต่อเร                                     |
|------------------------------------------------|----------------------------------------------------------------------------------------------------|------------------------------------------------------------------------------------|
| หนังสือเวียน กพร. ปี 2565<br>ศันท 🔍 -รายกระชิด | วิสัยทัศน์ พันธกิจ และเป้าหมาย<br>โครงสร้างหน่วยงานและอัตรากำลัง<br>อำนาจหน้าที่ของหน่วยงาน<br>บุคลากร<br>หนังสือเวียน กพร. | <b>หนังสือเวียน กพร.</b><br>หนังสือเวียน กพร. ปี 2565<br>หนังสือเวียน กพร. ปี 2564 |
|                                                |                                                                                                    |                                                                                    |

แต่การแสดงผลยังไม่เรียบร้อย จะต้องไปกำหนดรูปแบบการแสดงผลของหมวดหมู่ด้วย

16. กลับไปที่หน้าแดชบอร์ด คลิกที่ หมวดหมู่เนื้อหา จะเห็นว่ารูปแบบเดิมในการแสดงผลข้อมูลในหมวดหมู่จะ เป็น grid ต้องเปลี่ยนเป็นแบบ table list โดยคลิกที่ หมวดหมู่ที่ต้องการ

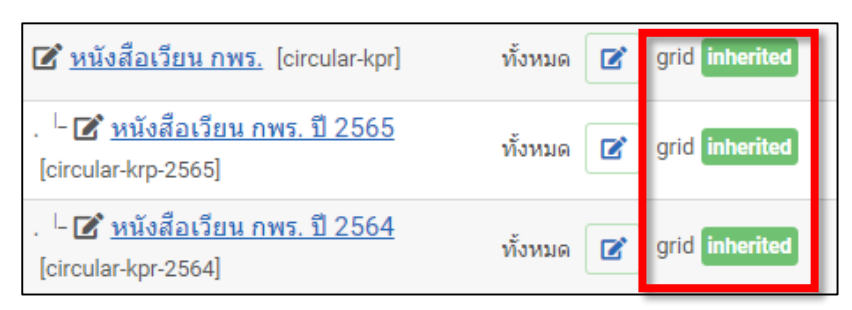

17. คลิกที่แถบการแสดงผล คลิกที่แถบเค้าโครง ส่วน เค้าโครงหมวดหมู่ เลือกเป็น table-list จากนั้นบันทึก

และปิด

| 🔁 บันทึก 🔹 🖬 บันทึก &                                               | ปีด 🔹 🗙 ปีด 🖵   แสดงตัวอย่าง 📝 Edit layout |  |  |  |
|---------------------------------------------------------------------|--------------------------------------------|--|--|--|
| หัวเรื่อง *<br>เอเลียส                                              | หนังสือเวียน กพร<br>circular-2565          |  |  |  |
| 📑 ธรรมดา 📃 การเผยแพร่, Meta                                         | การแสดงผล                                  |  |  |  |
| <ul> <li>(1) รายการสนค่า: สวนหัว</li> <li>(2) รับวยเหลือ</li> </ul> | Search / Filter form                       |  |  |  |
| เค้าโครงหมวดหมู่ table-list •                                       |                                            |  |  |  |
| Layout parameters                                                   |                                            |  |  |  |

### 18. จะได้ผลลัพธ์ ตามภาพ

| หนังสือเวียน กพร. ปี 2565                               |                         | หนังสือเวียน กพร.         |
|---------------------------------------------------------|-------------------------|---------------------------|
|                                                         |                         | หนังสือเวียน กพร. ปี 2565 |
| Column                                                  |                         | หนังสือเวียน กพร. ปี 2564 |
| Countris                                                |                         |                           |
| หัวเรื่อง                                               | TITLI                   | E                         |
| <b>28</b><br>หนังสือเวียน วันที่ 20 ธันวาคม 2565<br>Feb | <b>คระ</b><br>ดาวน์โหลด |                           |
|                                                         |                         |                           |